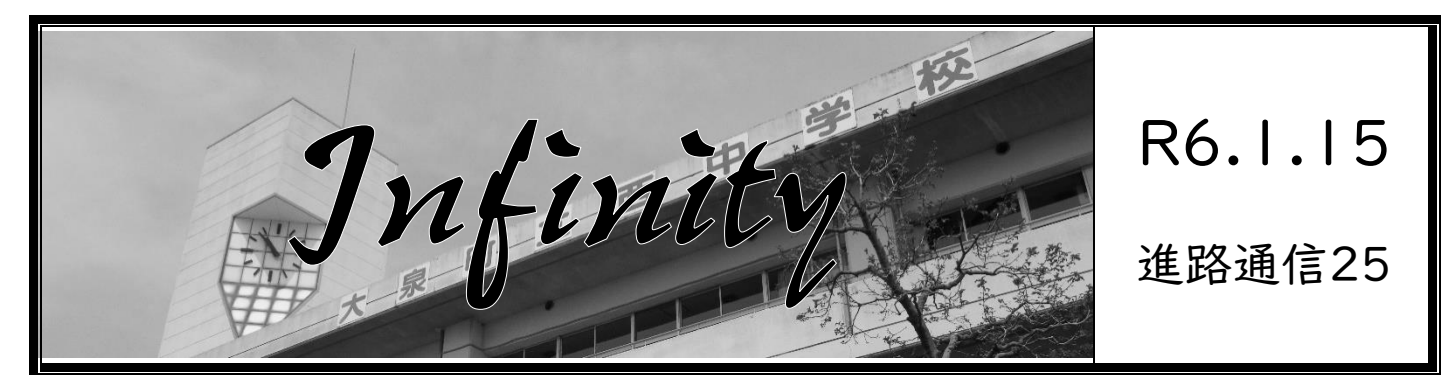

## <G-smart 志願情報の下書き手順

|月|9日までにお願いします>

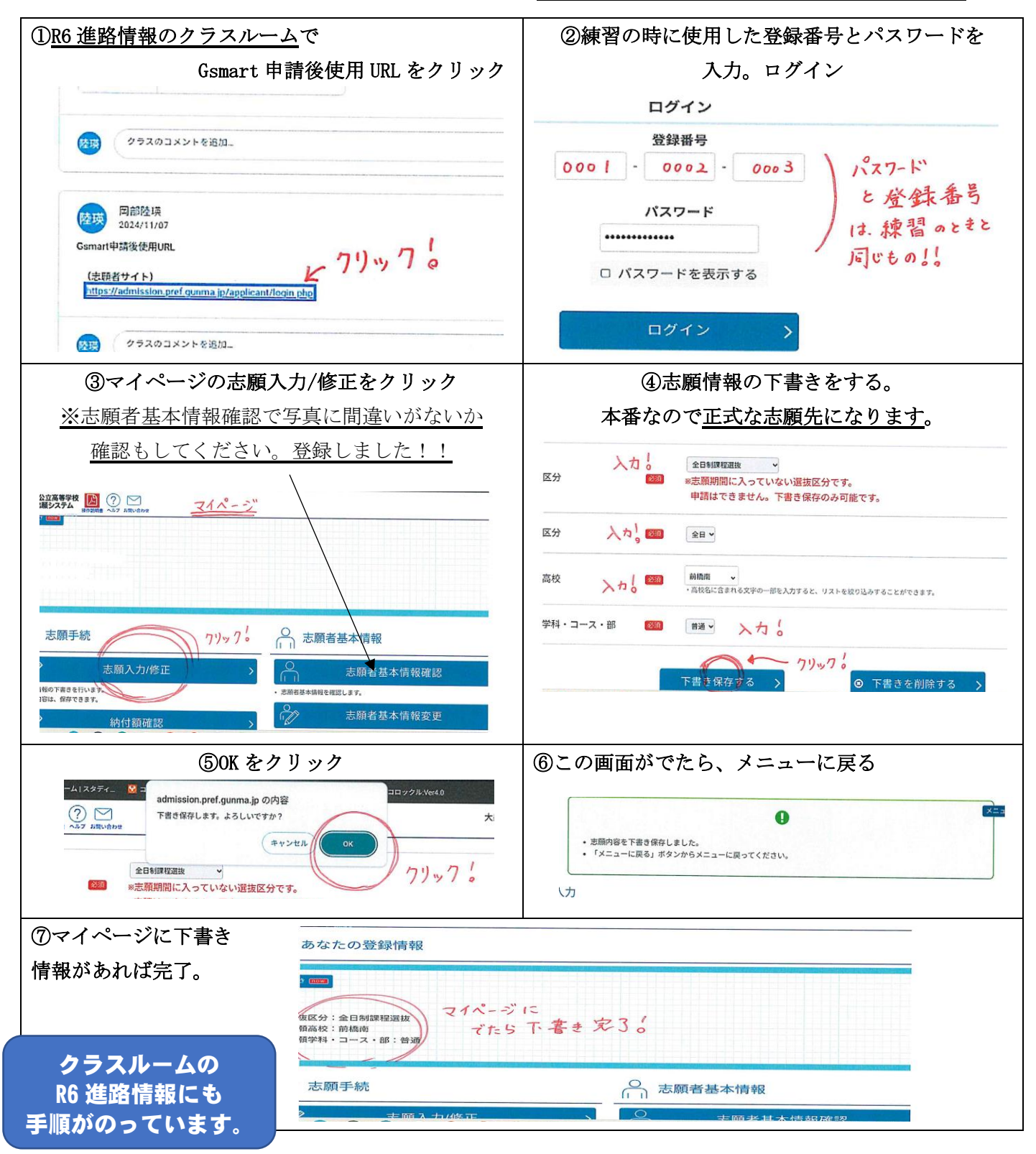